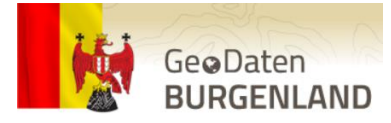

# ANLEITUNG ZUR ERMITTLUNG VON GRUNDSTÜCKSNUMMERN (für Computer und Smartphone)

### Über den Computer:

1. Einstieg über die Website GeoDaten Burgenland https://geodaten.bgld.gv.at/de/home.html

#### 2. Menüpunkt Kartendienste & Fachdaten anklicken

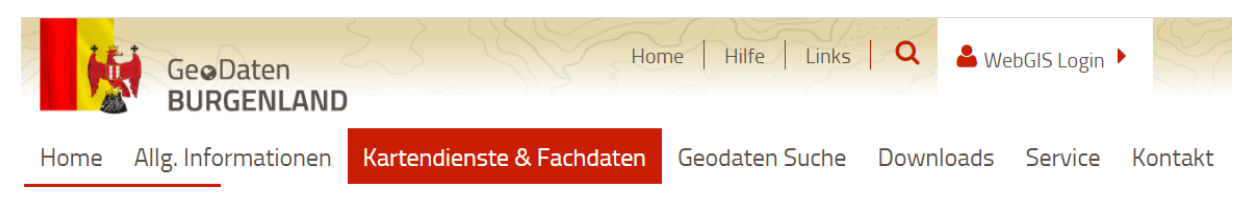

#### 3. Öffentliche Kartendienste auswählen

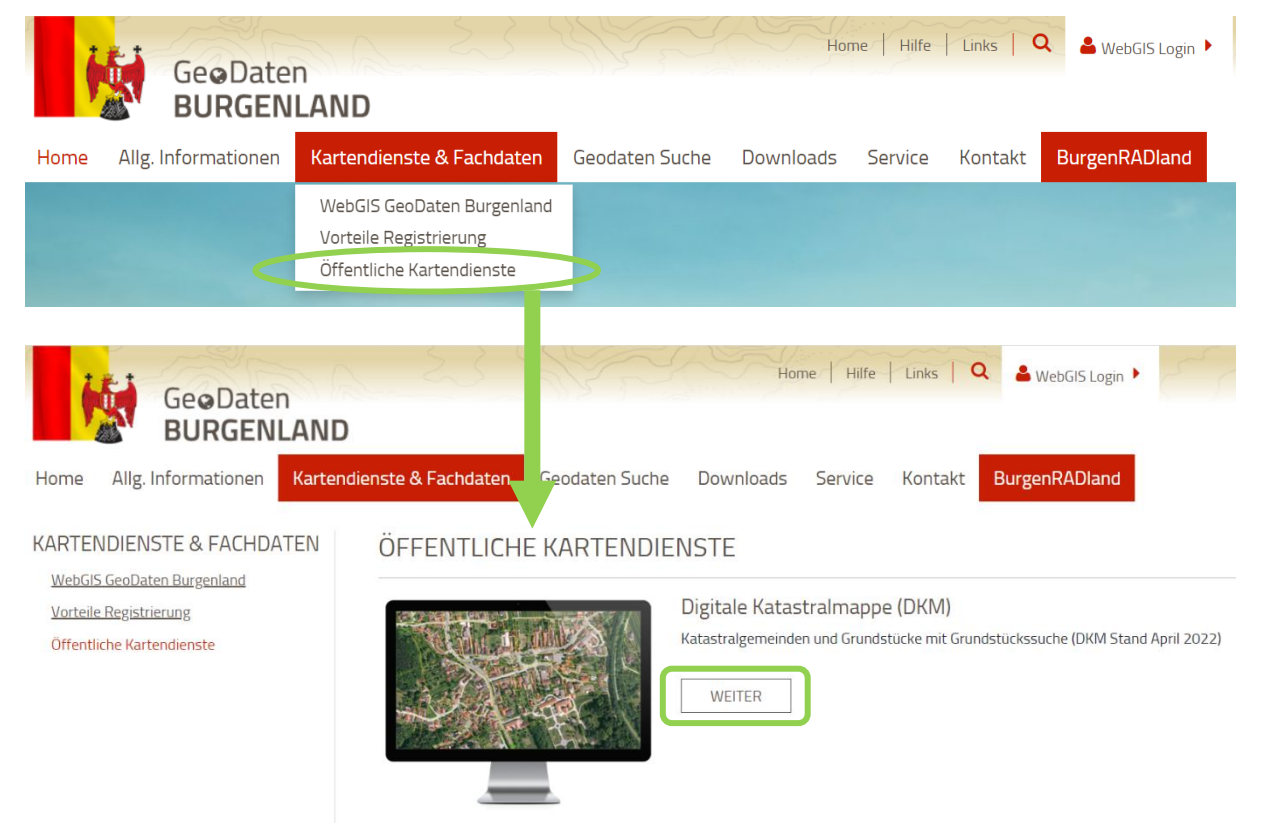

4. Bei Digitale Katastralmappe (DKM) auf WEITER klicken (siehe Screenshot oben)

→ Geodaten Burgenland öffnet sich (kann ein paar Minuten dauern)

| $\leftrightarrow$ $\rightarrow$ C (                                                            | gis.bgld.gv.at/Wel        | oGIS/synserve                           | r                     |                     |                                                                                                    |                              |                       |                         |                            |                     |                    | 6 \$     | 🖬 😩 :                  |
|------------------------------------------------------------------------------------------------|---------------------------|-----------------------------------------|-----------------------|---------------------|----------------------------------------------------------------------------------------------------|------------------------------|-----------------------|-------------------------|----------------------------|---------------------|--------------------|----------|------------------------|
| START ABFRAGEN                                                                                 |                           |                                         |                       |                     |                                                                                                    |                              |                       | <b>J</b>                | ichtbare Themen            | • 8 🖬               | Q- 1- A            |          |                        |
| Ausschnitt<br>vergrößern verklei                                                               | chnitt<br>inern NAVIGATIO | Gesamter<br>Bereich<br>DN               | Vorheriger<br>Bereich | Nächster<br>Bereich | Rechteck<br>selektieren                                                                                                    | Auswahl<br>löschen<br>ABFRAG | Identifizieren<br>EN  | MapTip<br>aktivieren/de | Drucken                    | Druck NEU<br>(Beta) | (?)<br>Hilfethemen | N.       | Ge@Daten<br>Burgenland |
| Volltextsuche                                                                                  |                           | <b>،</b><br>ت                           | Amstetten             | Scheibbs            | Lilienfeld                                                                                                    | $\sim$                       | Hoda<br>Baden         | ng s                    |                            | Bratislava          |                    |          | 2                      |
| Standard                                                                                       |                           | •                                       | rYbbs                 | A START             |                                                                                                    |                              |                       | de                      | Leitha                     |                     |                    | -        | 5                      |
| Grundkarten                                                                                    |                           |                                         |                       |                     |                                                                                                    |                              | 1.                    | Eisen                   | Neusied<br>am See<br>stadt |                     | Mosonmagy          | aróvár.  | R                      |
| Maßstab 1:                                                                                     |                           | Q                                       |                       |                     |                                                                                                    |                              | Wiener                | idt 🔀                   | 100                        | 3                   | Carlo              |          | 7                      |
| 1.000.000                                                                                      |                           | • 🔎                                     |                       |                     |                                                                                                    | Neunkirche                   | . 🦯 💾                 | Mattersburg             | 1.6                        | 198                 |                    |          |                        |
| SUCHEN THEMENBAUN                                                                              | SUCHEN THEMENBAUM         |                                         |                       |                     |                                                                                                    |                              | 7                     | <b>n /</b> (            | LA                         |                     |                    | S isvor  | STATE STATE            |
| Themenbaum filtern                                                                             |                           | ~                                       | - St B                | an-                 | سر ا                                                                                                    | -                            | 1                     | Inter                   | pron                       |                     | Csorna             |          | ALC: NOT               |
| <ul> <li>Sonstige Daten</li> <li>Wasserbuch</li> <li>Naturgefahren</li> <li>Verkehr</li> </ul> |                           |                                         | پ<br>ور ب             | Bruck an<br>der Mur | and the second second s |                              | $\dot{\mathcal{V}}$   | Oberoul                 | ll en dorf                 |                     |                    |          |                        |
| Land u. Forstwirts                                                                             | schaft 🖡                  |                                         | A                     | 2                   |                                                                                                    | Hartberg                     | Dberwart              |                         | 28                         |                     | Section .          | apa-     | the second of the      |
| Naturschutz                                                                                    | 19 19                     | 1                                       |                       | ~3                  | Weiz                                                                                                    | Ĩ                            | . 1994                | <b>7</b>                | zombathely                 | 1.5.                |                    | Sec. 1   | a Maria                |
| 🕨 🔲 Raumordnung 🎼                                                                              |                           | purg                                    |                       | Y                   |                                                                                                    |                              | 1 500                 | 5.6                     | 1.00                       | 1                   |                    |          |                        |
| ▶ 🕑 Katasterkarte                                                                              |                           | ~~~~~~~~~~~~~~~~~~~~~~~~~~~~~~~~~~~~~~~ | <br>Ifsberg           | /oitaberg           | ifaz                                                                                                    | Feldbach                     | Gi<br>Jennersdorf     | ising<br>A              |                            |                     |                    | Ajka die |                        |
| Modus wechseln                                                                                 |                           | 1.20                                    |                       |                     |                                                                                                    | ALC: NOT                     | and the second second | and the second          |                            | ALL STREET          | Latin - C.         |          | A CALL                 |

Webansicht von Geodaten Burgenland – Digitale Katastralmappe (DKM)

5. Links im Menü den Reiter "SUCHEN" auswählen und bei Auswahl "Grundstücke (KGNAME, GNR)" einstellen

→in den Suchfeldern den Namen der Katastralgemeinde (KG-Name) und die Grundstücksnummer (GST-Nummer) eingeben und auf SUCHEN klicken

> Q ٢

Ð ρ

٩ ٩

X

•

•

| Volltextsuche       | < Amst                                |                                  |    |
|---------------------|---------------------------------------|----------------------------------|----|
| Ansicht<br>Standard | ↓ ↓ ↓ ↓ ↓ ↓ ↓ ↓ ↓ ↓ ↓ ↓ ↓ ↓ ↓ ↓ ↓ ↓ ↓ | Volltextsuche                    | Q  |
| Grundkarten         |                                       | Ansicht                          |    |
| Katasterkarte       |                                       | Standard                         | •  |
| 1.000.000           | <b>–</b>                              | Grundkarten                      |    |
|                     |                                       | Katasterkarte                    | •  |
| - Auswahl -         | -                                     | Maßstab 1:<br>1.000.000          | •  |
|                     | The second second second              | SUCHEN THEMENBAUM                |    |
|                     |                                       | Grundstücke (KGNAME,GNR)         |    |
|                     |                                       | KG-Name*                         |    |
|                     | بممراد                                | Hier: Katastralgemeinde eingeben | ₽  |
|                     | purg                                  | Hier: Grundstücksnummer eingebei | n⊉ |
|                     |                                       | Suchen 🕶 🖌                       |    |

6. Das gesuchte Grundstück wird am Luftbild farbig hervorgehoben (türkise Umrandung)

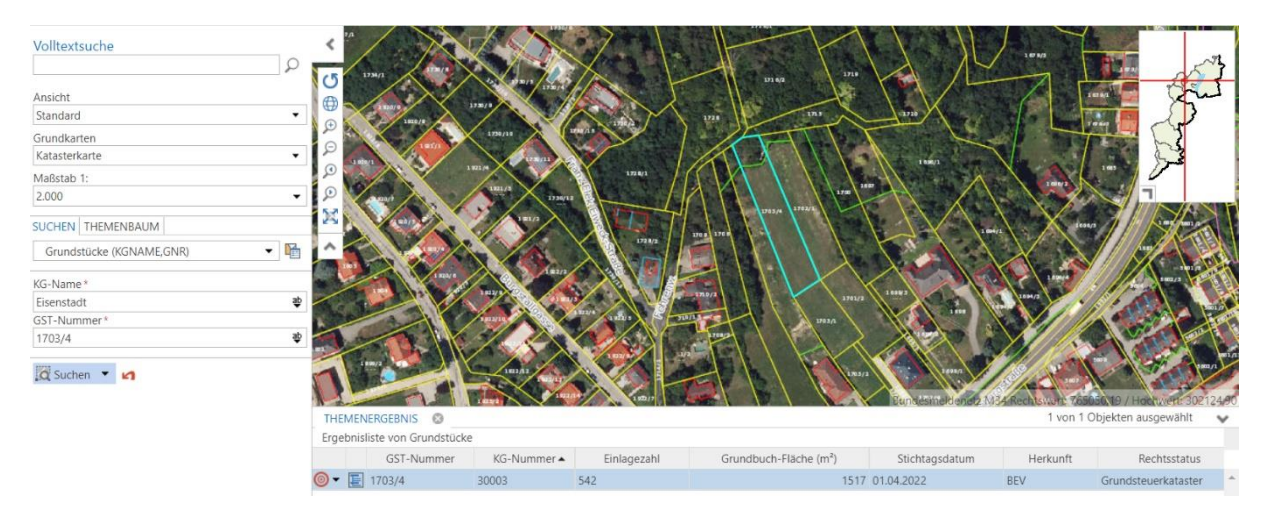

→ durch Scrollen mit der Maus kann der Ausschnitt vergrößert oder verkleinert werden:

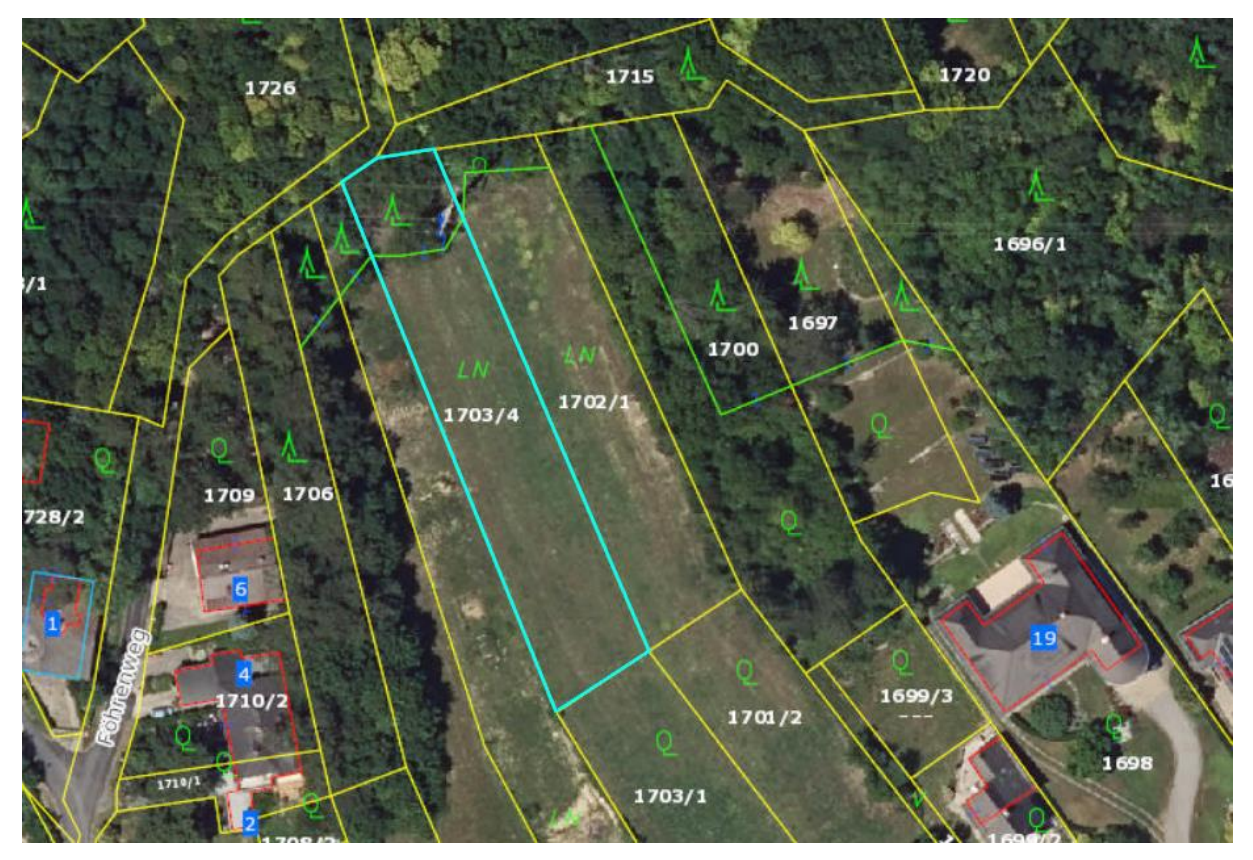

## Über das Smartphone:

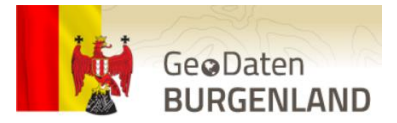

- 1. Einstieg über die Website GeoDaten Burgenland https://geodaten.bgld.gv.at/de/home.html
- 2. Im Menü Kartendienste & Fachdaten auswählen und Öffentliche Kartendienste anklicken

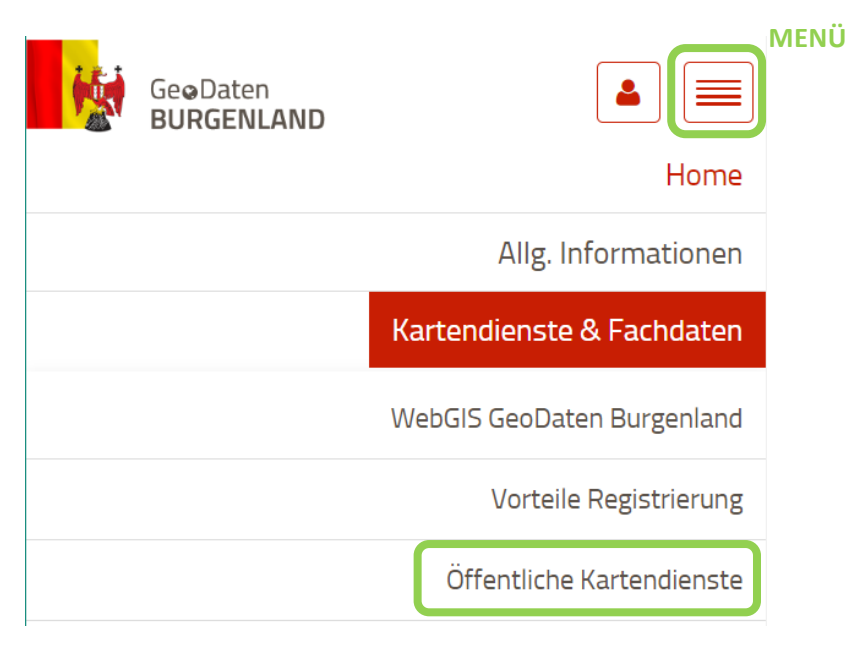

3. Bei Digitale Katastralmappe (DKM) auf WEITER klicken

→ Geodaten Burgenland öffnet sich (kann ein paar Minuten dauern)

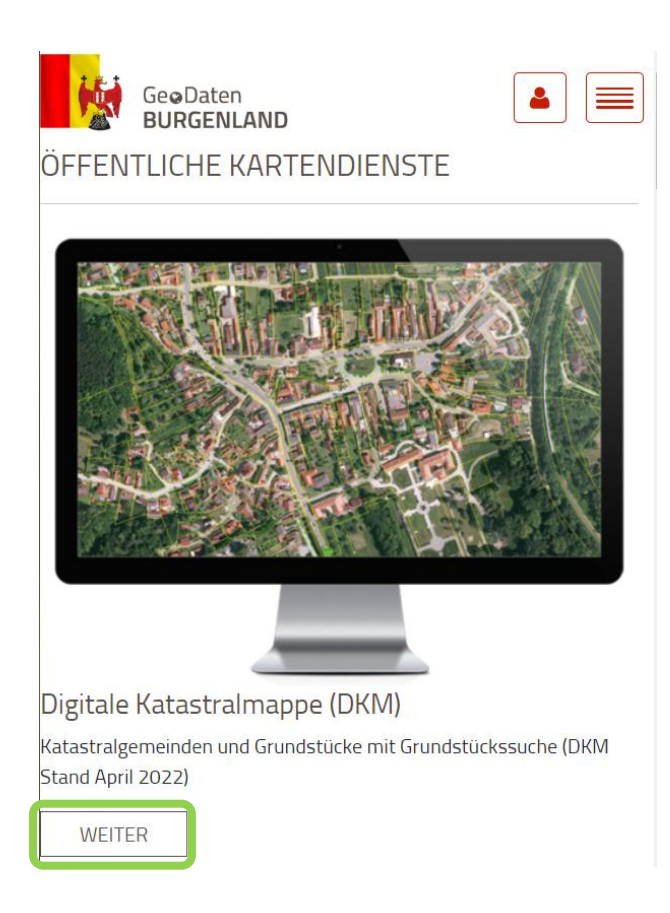

| MENÜ 🛱                                                                           | 🛍 gis.b    | gld.gv.at                                                                                                    | G                                                      | Mobile W               |
|----------------------------------------------------------------------------------|------------|----------------------------------------------------------------------------------------------------|--------------------------------------------------------|------------------------|
| MENÜ ☆<br>Neonkirds<br>+<br>+<br>-<br>red<br>· · · · · · · · · · · · · · · · · · | à gis.b    | Bruck an<br>der Leitha<br>Bruck an<br>der Leitha<br>Russiese<br>Eisenstadt<br>ttersburg<br>Soomo antrel<br>Scomo antrel | C<br>Bratislava<br>IIIIIIIIIIIIIIIIIIIIIIIIIIIIIIIIIII | Mobile W<br>Katastralı |
| ©                                                                                |            | Sec. 2                                                                                                    | Abmelden                                               |                        |
| <                                                                                | ) â        | tring and the state                                                                                                    |                                                        |                        |
| — <b>—</b> 4.                                                                    | Screenshot | oben) und<br>GNR)" aus                                                                                                  | dort <b>"Gru</b><br>wählen                             | ndstücke               |

Mobile Webansicht von Geodaten Burgenland – Digitale Katastralmappe (DKM)

| ☆ 🔒 gis.bgld.gv.at       | C |
|--------------------------|---|
| Q Erweiterte Suche       | × |
| Wasserbuch               |   |
| Gewässer (Bäche, Flüsse) |   |
| Verkehr                  |   |
| Güterwege                |   |
| Raumordnung              |   |
| Riede                    |   |
| Katasterkarte            |   |
| KM - Suche (nur A, S, L) |   |
| Adresse                  |   |
| Gemeinden                |   |
| Katastralgemeinden       |   |
| Grundstücke              |   |
| Grundstücke (KGNAME,GNR) |   |
| Grundstücke (KGNR,GNR)   |   |
| Einlagezahl (EZ)         |   |

> @

<

\_\_\_\_\_

3

₹₽

5. In den Suchfeldern "KG-Name" den Namen der Katastralgemeinde und bei "GST-Nummer" die Grundstücksnummer eingeben und auf ÖFFNEN klicken (wird im Eingabemodus angezeigt).

| 🔂 🔒 gis.bgld.gv.at                             | C                                                              |                          |   |  |  |
|------------------------------------------------|----------------------------------------------------------------|--------------------------|---|--|--|
| Q Erweiterte Suche                             | ×                                                              |                          |   |  |  |
| Inhalte > Grundstücke (KGNAME,GNR) > KG-Name * |                                                                |                          |   |  |  |
| KG-Name *                                      |                                                                |                          |   |  |  |
| Bitte Suchbegriff eingeben                     |                                                                |                          |   |  |  |
| Hier: Katastralgemeinde eingeben               |                                                                | 🔒 gis.bgld.gv.at         | C |  |  |
|                                                | Q Erweiterte S                                                 | uche                     | × |  |  |
|                                                | Inhalte > Grundstücke (KGNAME,GNR) > Eisenstadt > GST-Nummer * |                          |   |  |  |
|                                                | Bitte Suchbegriff eingeben                                     |                          |   |  |  |
|                                                | Hier: Gru                                                      | undstücksnummer eingeben |   |  |  |

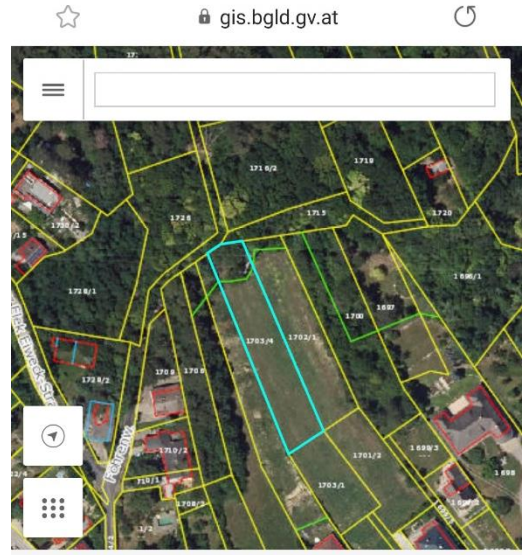

1703/4

30003

542

1517

BEV

01.04.2022

£₽

3

GST-Nummer

KG-Nummer

Einlagezahl

Stichtagsdatum

Herkunft

<

Grundbuch-Fläche (m²)

& Nachbarschaftssuche

>

X

<u>–N</u>

→ das gesuchte Grundstück wird am Luftbild farbig hervorgehoben (türkise Umrandung); unterhalb werden Informationen zu dem Grundstück angezeigt.

→ durch Ziehen mit zwei Fingern am Display kann der Ausschnitt vergrößert oder verkleinert werden:

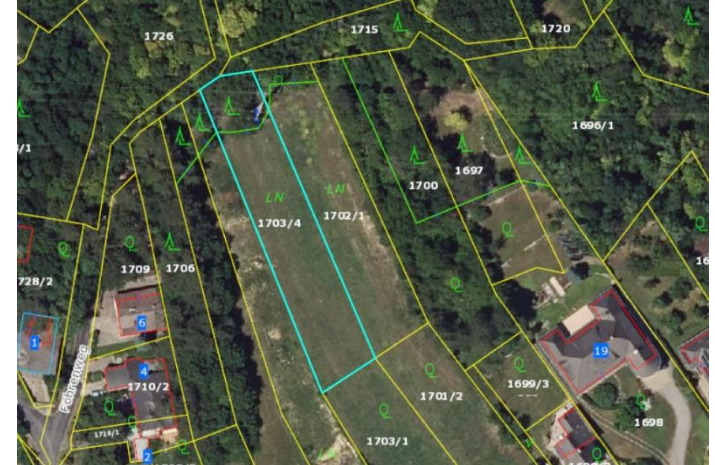